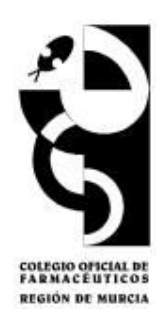

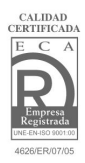

# Bolsa de Trabajo (COFRM)

# 1 INTRODUCIR UNA OFERTA DE EMPLEO:

- 1.1. Para farmacéuticos colegiados en el COFRM.
  - 1.1.1. Visualización de los CV
  - 1.1.2. Introducción de una nueva oferta
  - 1.1.3. Gestión de inscripciones a la oferta
- 1.2. Para farmacéuticos NO colegiados en el COFRM.

### 2 INTRODUCIR UNA SOLICITUD O DEMANDA DE EMPLEO:

- 2.1 Para farmacéuticos colegiados en el COFRM.
  - 2.1.1 Visualización de las ofertas.
  - 2.1.2 Introducción de Mi Curriculum.
  - 2.1.3 Gestión de inscripciones a ofertas de empleo.
- 2.2 Para farmacéuticos NO colegiados en el COFRM.
  - 2.2.1 Visualización de las ofertas.
  - 2.2.2 Introducción de Mi Curriculum.
  - 2.2.3 Enviar el CV.

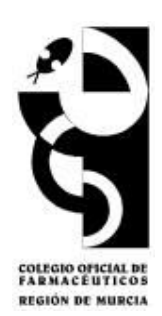

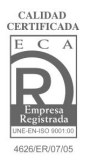

## 1 INTRODUCIR UNA OFERTA DE EMPLEO:

### 1.1. Para farmacéuticos colegiados en el COFRM.

Las instrucciones para introducir una Oferta de empleo por un farmacéutico colegiado en el COFRM (titular o no titular) se describen a continuación:

# En primer lugar hay que registrarse en la página web, introduciendo **nombre de usuario** y **contraseña**.

A continuación se accede al enlace de Bolsa de Trabajo.

En el Menú principal encontramos las opciones disponibles:

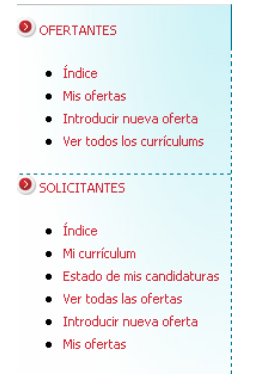

Figura 1: Menú principal

El colegiado dispondrá de las herramientas necesarias tanto para poder publicar ofertas (**OFERTANTES**) como para solicitar empleo introduciendo su CV (**SOLICITANTES**).

### 1.1.1. Visualización de los CV.

| istado de currículums:                                                                                                    |                                     |
|----------------------------------------------------------------------------------------------------|-------------------------------------|
| • 24/6/09 13:02:38<br>Titulacion: Con. Informática:                                                                                                    | (visualizar)                        |
| 26/5/09 19:27:01 - Titulacion: Licenciado en Farmacia Con. Informática:                                                                                                    | (visualizar)                        |
| 26/5/09 19:20:20 - Titulacion: Licenciada en Farmacia Con. Informática:                                                                                                    | (visualizar                         |
| 26/5/09 19:04:49                                                                                                    | (visualizar                         |
| 26/5/09 18:46:22                                                                                                    | (visualizar                         |
| 26/5/09 18:38:39 -     Titulacion: Licenciado en Farmacia Con. Informática:                                                                                                    | (visualizar                         |
| 26/5/09 18:05:10 -     Titulacion: Licenciada en Farmacia Con. Informática:                                                                                                    | (visualizar                         |
| 26/5/09 17:51:03 -     Titulacion: Licenciado en Farmacia Con. Informática: Conocimiento a nivel de usuario de los program.     OPERATIVO WINDOWS XP, INTERNET. Curso de mecanografia en academia TAME | as WORD, EXCEL, SISTEMA (visualizar |

Encontramos el listado de todos los CV activos publicados en nuestra web. Utilizando (**Visualizar**), podremos ver cada uno de ellos en detalle.

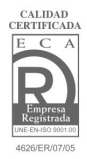

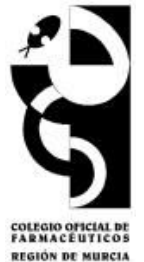

### 1.1.2. Introducción de una nueva oferta.

Con esta función el farmacéutico colegiado podrá introducir una oferta de empleo. Una vez completada, debe **Enviar Oferta**, que llegará a los responsables de la Bolsa de Trabajo del COFRM que la validarán y publicarán en la web.

|                                                                 | log da Trabaia Wab - Ofarta                                                                                                    |
|-----------------------------------------------------------------|----------------------------------------------------------------------------------------------------|
| fodice                                                          | ואס עכי זו מאסוט איפט - טופו נס                                                                                                    |
| Mis ofertas                                                     |                                                                                                    |
| Introducir nueva oferta     Dato                                | s del colegiado / farmacia al que irá asociada la oferta                                                                                                    |
| Ver todos los currículums                                       | <u>ro</u> de Colegiado <u>Número</u> de Farmacia <u>Nombre de Colegiado</u>                                                                                                    |
|                                                                 |                                                                                                    |
| SOLICITANTES                                                    | s de la empresa                                                                                                    |
| Nombr                                                           | e:                                                                                                    |
| Direcci                                                         | ón:                                                                                                    |
| CP:                                                             |                                                                                                    |
| Poblac                                                          | ión:                                                                                                    |
| Provin                                                          | cia:                                                                                                    |
| Teléfo                                                          | no de contacto:                                                                                                    |
| Contacto E-mail                                                 | de contacto:                                                                                                    |
| © COFRM 2005.<br>Todos los derechos reservados.                 | vaciones:                                                                                                    |
| Desc                                                            | ripción del puesto                                                                                                    |
| Puesto                                                          |                                                                                                    |
| Lugar                                                           | del trabajo:                                                                                                    |
| Zona g                                                          | eográfica: Murcia                                                                                                    |
| Horari                                                          | D:                                                                                                    |
| Fecha                                                           | de incorporación:                                                                                                    |
| Period                                                          | D:                                                                                                    |
| Tipo di                                                         | e contrato:                                                                                                    |
| Retrib                                                          | ución anual bruta:                                                                                                    |
|                                                                 |                                                                                                    |
| Obser                                                           | vadones:                                                                                                    |
| ──Perfi                                                         | del candidato                                                                                                    |
| Titulac                                                         | ión:                                                                                                    |
| Sexo:                                                           | O Mujer O Hombre 💿 Indiferente                                                                                                    |
| Experi                                                          | encia: C și C No 📀 Indiferente                                                                                                    |
| Otros                                                           | requisitos:                                                                                                    |
| Forma                                                           | ción complementaria:                                                                                                    |
| Obser                                                           | vaciones:                                                                                                    |
| Informa                                                         | rián LOPD                                                                                                    |
| Se informa<br>COLEGIO<br>de Farno ci<br>la propia er            | al Interesado que sus datos personales van a ser incorporados a un fichero automatizado (BOLSA DE TRABAJO), cuyo responsable es el<br>#FICIAL DE FARMACEUTICOS DE LA REGION DE MURCIA y que tiene por finalidad la gestión de los posibles candidatos de empleo en las oficinas<br>a de la Región de Murcia o del resto de España y empresas del sector Farmacéutico o relacionadas con éste. Destinatarios de la información son<br>npresa y organizaciones relacionadas con ésta. |
| En cumplim<br>Diciembre,<br>de estas b<br>e intimidad           | ento de la Ley Orgánica 15/1999 de 13 de Diciembre, de Protección de Datos de Carácter Personal, y del Real Decreto 1720/2007, de 21 de<br>Reglamento de desarrollo de la Ley Orgánica 15/1999, COLEGIO OFICIAL DE FARMACEUTICOS DE LA REGION DE MURCIA, propietario y titular<br>ses de datos, ha adoptado las medidas adecuadas para proteger sus datos de carácter personal con el fin de salvaguardar su derecho al honor<br>personal y familiar.                               |
| El interesa<br>dirección d<br>derechos.                         | lo podrá ejercitar sus derechos de oposición, acceso, rectificación y cancelación en relación sus datos personales dirigiéndose por escrito a la<br>el responsable que consta en el pie, en la cual existen a disposición del titular de los datos modelos escritos mediante los cuales ejercitar tales                                                                                                    |
| COLEGIO<br>C() Jaime I<br>Telefono:<br>Fax: 9682<br>email: cole | DEICIAL DE FARMACÉUTICOS DE LA REGION DE MURCIA<br>El Conquistador Nº1 Entresuelo, 30008 Murcia<br>68277400<br>7401<br>Joi@Poofm.com<br>onat                                                                                                    |
| CIF: Q306                                                       | 000a)                                                                                                    |
|                                                                 | Enviar ofert                                                                                                    |

Figura 3: Introducir nueva oferta.

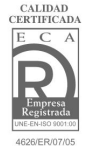

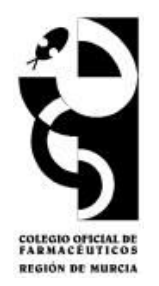

Una vez validada y publicada, la oferta podrá ser modificada, dada de baja o reactivada por el interesado cuando lo desee, utilizando las siguientes acciones que aparecen bajo su oferta activa:

| Acciones disponibles:                                                                                                |  |
|----------------------------------------------------------------------------------------------------|--|
| Reeditar la oferta para modificarla.<br>Dar de baja / Reactivar la oferta.<br>Listado de inscripciones en la oferta. |  |
|                                                                                                    |  |

Figura 4: Acciones disponibles en Visualización de la oferta.

También se puede dar de baja o reactivar en **Mis ofertas** utilizando la acción (modificar) (ver Fig. 5).

Las ofertas tienen una validez de 90 días desde la última modificación. Transcurrido este tiempo, la oferta causará baja de la web automáticamente.

### 1.1.3. Gestión de inscripciones a la oferta:

Las **inscripciones** son respuestas a una oferta concreta por parte de solicitantes de empleo interesados en dicha oferta y que tienen un CV activo publicado en nuestra Bolsa de Trabajo.

El ofertante, entrando en la sección de *Mis ofertas* del Menú principal, puede ver si hay algún inscrito a través de *Ver inscritos*. Con esta pantalla también se pueden **visualizar** y **modificar** las ofertas.

| istado de ofertas:                                                                                            |              |             |              |
|----------------------------------------------------------------------------------------------------|--------------|-------------|--------------|
| 13/7/09 13:53:49 - Empresa: OF E Martínez Puesto solicitado: Farmacéutico sstituto Estado de la oferta: Nueva | (visualizar) | (modificar) | (ver incrito |
| 13/7/09 13:34:08                                                                                              | (visualizar) | (modificar) | (ver incrito |
| • 8/7/09 11:54:27 -<br>Empresa: A Puesto solicitado:<br>Estado de la oferta: Baja (dada por el propietario)   | (visualizar) | (modificar) | (ver incrito |
| • 8/7/09 11:34:31;<br>Empresa: a Puesto solicitado:<br>Estado de la oferta: Baja (dada por el propietario)    | (visualizar) | (modificar) | (ver incriti |

Figura 5: Mis ofertas.

Si hay inscritos a la oferta, aparecerán tal y como se muestra en la siguiente imagen:

| l istado de inscrinciones en la oferta:                                                          |                  |             |
|--------------------------------------------------------------------------------------------------|------------------|-------------|
| 9/7/09 14:37:03 {         Puesto solicitado:         Estado de la candidatura: Nueva inscripción | (ver currículum) | (modificar) |
|                                                                                                  |                  |             |

Figura 6: Ver inscritos en una de las ofertas de Mis ofertas.

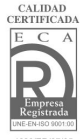

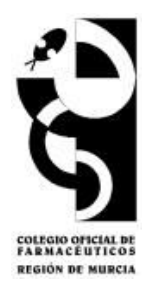

El ofertante podrá ver el CV (*ver curriculum*) de los inscritos y, utilizando la acción *modificar* podrá descartar la inscripción si no le interesa el perfil del candidato o reactivarla si previamente la descartó.

| >> Inscripción - Realizar modificaciones                                         |                         |
|----------------------------------------------------------------------------------|-------------------------|
| Modificaciones a realizar en la inscripción. Estado = Activo - Nueva inscripción |                         |
| Motivo de la baja o reactivación de la inscripción:                              |                         |
|                                                                                  | Ejecutar modificaciones |
| >> Inscripción - Realizar modificaciones                                         |                         |
| Modificaciones a realizar en la inscripción. Estado = Histórico - Descartada     |                         |
| O Reactivar la inscripción                                                       |                         |
| Motivo de la baja o reactivación de la inscripción:                              |                         |
|                                                                                  | Ejecutar modificaciones |

**Figura 7:** Realizar modificaciones en una inscripción de Mis ofertas: descartar o reactivar una inscripción previamente descartada.

En ambas opciones se puede añadir un comentario sobre el motivo de la baja o reactivación de esta inscripción, que llegará a los responsables de la Bolsa de Trabajo del COFRM y lo validarán.

### 1.2. Para farmacéuticos NO colegiados en el COFRM.

Los farmacéuticos no colegiados sólo podrán publicar sus ofertas en la página web del COFRM poniéndose en contacto con los responsables de la Bolsa de Trabajo del Colegio a través de la web <u>empleo@cofrm.com</u> o del teléfono 968 277400.

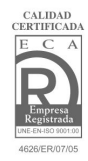

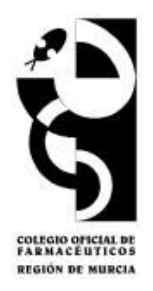

## 2. INTRODUCIR UNA SOLICITUD O DEMANDA DE EMPLEO:

### 2.1 Para farmacéuticos colegiados en el COFRM.

A continuación se describen las instrucciones para introducir una solicitud o demanda de empleo por un farmacéutico colegiado en el COFRM:

El interesado debe registrarse en la página web, introduciendo su **nombre de usuario** y **contraseña**. Una vez registrado, debe ir a **Bolsa de Trabajo**.

En el **Menú principal** el demandante o solicitante de empleo dispondrá de acceso a las siguientes secciones de la Web:

| ) so | LICITANTES                 |
|------|----------------------------|
| •    | Índice                     |
| •    | Mi currículum              |
| •    | Estado de mis candidaturas |
| •    | Ver todas las ofertas      |
| •    | Introducir nueva oferta    |
| •    | Mis ofertas                |
|      |                            |

Figura 8: Menú principal para solicitantes de empleo.

### 2.1.1 Visualización de las ofertas.

Aparecerá el listado de todas las ofertas publicadas en la web del COFRM.

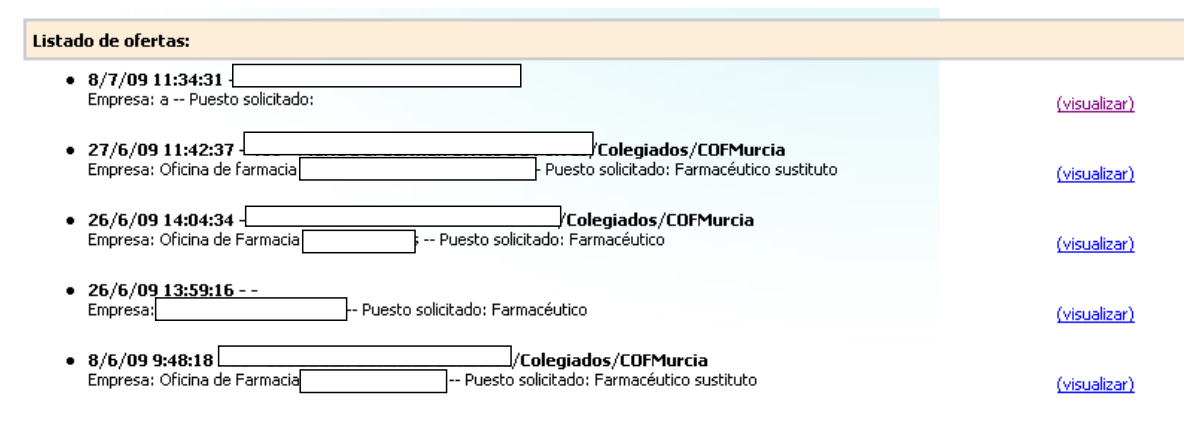

Figura 9: Ver todas las ofertas

Utilizando (visualizar) se accederá la oferta en su totalidad.

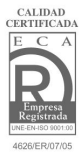

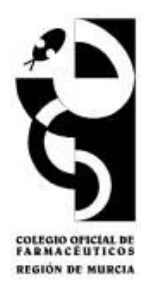

### 2.1.2 Introducción de mi curriculum.

| úmero de Colegiado asociado al cumculum                                                                                                    | agiada                                                                                                    |
|----------------------------------------------------------------------------------------------------|----------------------------------------------------------------------------------------------------|
| umero de Lolegiado <u>Nombre de Lole</u>                                                                                                    | 2giado                                                                                                    |
| Datos personales                                                                                                    |                                                                                                    |
| Nombre:                                                                                                    |                                                                                                    |
| Apellidos:                                                                                                    |                                                                                                    |
| Dirección:                                                                                                    |                                                                                                    |
| CP:                                                                                                    |                                                                                                    |
| Población:                                                                                                    |                                                                                                    |
| Provincia:                                                                                                    |                                                                                                    |
| Fecha de nacimiento:                                                                                                    |                                                                                                    |
| Sexo:                                                                                                    | O Mujer O Hombre                                                                                                    |
| NIF / NIE:                                                                                                    |                                                                                                    |
| Permiso de conducir B:                                                                                                    | C sí C No                                                                                                    |
| Vehiculo propio:                                                                                                    |                                                                                                    |
| Mévil de contecto:                                                                                                    |                                                                                                    |
| Final de contacto:                                                                                                    |                                                                                                    |
|                                                                                                    |                                                                                                    |
| Observaciones:                                                                                                    | y.                                                                                                    |
| Formación Académica                                                                                                    |                                                                                                    |
| Titulación:                                                                                                    |                                                                                                    |
| oniversiddu:<br>Fecha bitulo:                                                                                                    |                                                                                                    |
| Otros titulos                                                                                                    |                                                                                                    |
| Cursos de Postgrado:                                                                                                    |                                                                                                    |
| Conocimientos de Informática:                                                                                                    | ,                                                                                                    |
| Conocimientos de Programas Informáticos de Farn                                                                                                    | nacia:                                                                                                    |
| IDIOMAS                                                                                                    |                                                                                                    |
| Idioma                                                                                                    | Nivel Título acreditativo                                                                                                    |
|                                                                                                    |                                                                                                    |
|                                                                                                    |                                                                                                    |
|                                                                                                    |                                                                                                    |
|                                                                                                    |                                                                                                    |
|                                                                                                    |                                                                                                    |
|                                                                                                    |                                                                                                    |
|                                                                                                    |                                                                                                    |
|                                                                                                    |                                                                                                    |
|                                                                                                    |                                                                                                    |
| Preferencias Laborales                                                                                                    |                                                                                                    |
| Preferencias Laborales                                                                                                    | Cushquiera<br>Oficina de farmacia<br>Laboratorio análisis<br>Hospital<br>Cushquiera                                                                                                    |
| Preferencias Laborales Tipo(s) de empresa: Categoría(s):                                                                                                    | Cualquiera<br>Oficina de farmacia<br>Laboratorio análisis<br>Hospital<br>Cualquiera<br>Prácticas Tuteladas<br>Adjuntia<br>Sustitución                                                                                                    |
| Preferencias Laborales<br>Tipo(s) de empresa:<br>Categoría(s):<br>Tipo(s) de jornada:                                                                                                    | Cualquiera<br>Oficina de farmacia<br>Laboratorio análisis<br>Hospad<br>Cualquiera<br>Prácticas Tuteladas<br>Adjuntia<br>Sustitución<br>Cualquiera<br>Completa<br>Parcial indiferente<br>Parcial indiferente<br>Parcial indiferente                                                                                                    |
| Preferencias Laborales Tipo(s) de empresa: Categoría(s): Tipo(s) de jornada: Observaciones a la jornada:                                                                                                    | Custopiera<br>Otobio de farmacia<br>Utobio de farmacia<br>Utobio de farmacia<br>Hopotal<br>Custopiera<br>Custopiera<br>Completa<br>Parcial indirente<br>Parcial indirente<br>Parcial indirente<br>Parcial indirente<br>Parcial indirente<br>Parcial indirente<br>Parcial indirente<br>Parcial marana                                                                                                    |
| Preferencias Laborales  Tipo(s) de empresa:  Categoría(s):  Tipo(s) de jornada:  Observaciones a la jornada:  Zona(s) de preferencia:  ¿Notificar de nuevas ofertas en las zonas preferencia:                                                   | Cualquiera         Dicina de farmacia         Laboratorio análisis         Hospkal         Pischosa Tubiadas         Adjuntia         Sustitución         Cualquiera         Conspleira         Parcial mañana         Imagena         Imagena      <                                                                                                    |
| Preferencias Laborales  Tipo(s) de empresa:  Categoría(s):  Tipo(s) de jornada:  Observaciones a la jornada:  Zona(s) de preferencia:  ¿Notificar de nuevas ofertas en las zonas prefere Disponibilidad geográfica:                             |                                                                                                    |
| Preferencias Laborales  Tipo(s) de empresa:  Categoría(s):  Tipo(s) de jornada:  Observaciones a la jornada:  Zona(s) de preferencia:  ANotificar de nuevas ofertas en las zonas prefere Disponibilidad geográfica: Disponibilidad pera visjar: |                                                                                                    |
|                                                                                                    | Intes?: Integrade a substance of the solution of the solution |

Figura 10: Mi curriculum

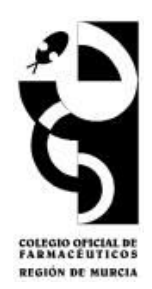

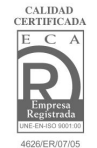

Una vez cumplimentados todos los campos de *Mi Currículum* el solicitante debe pinchar en el icono **Enviar CV**, que llegará al personal responsable de la Bolsa de trabajo y será validado y publicado en la web.

El CV podrá ser modificado, dado de baja o reactivado por el interesado cuando lo desee, utilizando las siguientes acciones que aparecen debajo de su Curriculum:

| Accio                   | nes disponibles:                                                        |
|-------------------------|-------------------------------------------------------------------------|
| <u>Reedit</u><br>Dar de | ar el currículum para modificarlo.<br>: baja / Reactivar el currículum. |
| Anex                    | :05:                                                                    |
|                         | Anexar                                                                  |
|                         | Archivo Examinar                                                        |
|                         | Anexar                                                                  |

Figura 11: Acciones disponibles en Mi curriculum

De igual manera, el solicitante podrá anexar su propio CV en formato PDF para que quede disponible para su visualización por los interesados.

Dentro de la plantilla de Mi curriculum aparece la siguiente opción acerca de notificaciones:

¿Notificar de nuevas ofertas en las zonas preferentes?:

○ No ○ Por SMS ○ Por E-mail ○ De ambas formas

Figura 12: Opciones de notificación en Mi curriculum.

Las notificaciones consistirán en avisos a los demandantes de empleo por la vía seleccionada (e-mail, sms o ambas) cuando se publique una nueva oferta situada en la/s zona/s de preferencia seleccionada/s por el demandante en su curriculum.

Las demandas o solicitudes de empleo tienen una validez de 90 días. Transcurrido este tiempo, dicha solicitud causará baja automáticamente.

#### 2.1.3 Gestión de inscripciones a ofertas de empleo.

El hecho de disponer de un curriculum activo en el sistema permite al demandante de empleo inscribirse a la/s oferta/s publicada/s en la Bolsa de Trabajo que le interesen, utilizando la acción que aparece al final de cada oferta:

| Acciones disponibles:      |  |  |
|----------------------------|--|--|
| Inscribirse a esta oferta. |  |  |
|                            |  |  |

Figura 13: Acción disponible para inscripción al final de cada oferta.

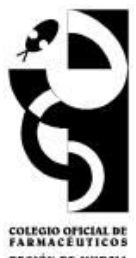

Aparecerá esta ventana con la información correspondiente y un campo para introducir observaciones:

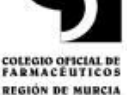

| ∙Datos del colegiado / f<br>Nímero de Farmacia                                                                                                    | armacia de la oferta<br><u>Núm</u> ero de Colegiado                                                                                                    | Nombre de Colegiado                                                                                                    |                                                                                                    |
|----------------------------------------------------------------------------------------------------|----------------------------------------------------------------------------------------------------|----------------------------------------------------------------------------------------------------|----------------------------------------------------------------------------------------------------|
| ∙Datos del colegiado qu<br>Número de Colegiado                                                                                                    | e se inscribe<br>Nombre de Colegiado                                                                                                    |                                                                                                    |                                                                                                    |
| Observaciones                                                                                                    |                                                                                                    |                                                                                                    |                                                                                                    |
| Observaciones:                                                                                                    |                                                                                                    | *                                                                                                    |                                                                                                    |
| ■ Información LOPD<br>5e informa al interesado que<br>COLEGIO OFICIAL DE FARM<br>1e Farmacia de la Región de<br>a propia empresa y organiz                                                                                                    | : sus datos personales van a ser<br>ACEUTICOS DE LA REGION DE №<br>Murcia o del resto de España y e<br>aciones relacionadas con ésta.                                                                                                    | incorporados a un fichero automatizado (BOLSA DE TF<br>IURCIA y que tiene por finalidad la gestión de los posit<br>empresas del sector Farmacéutico o relacionadas con é                                                                                                    | ABAJO), cuyo responsable es el<br>les candidatos de empleo en las oficinas<br>ste. Destinatarios de la información son                                                                                                    |
| Información LOPD<br>se informa al interesado que<br>COLEGIO OFICIAL DE FARM<br>de Farmacia de la Región de<br>a propia empresa y organiz:<br>En cumplimiento de la Ley O<br>Diciembre, Reglamento de d<br>de estas bases de datos, ha<br>e intimidad personal y familia                                            | sus datos personales van a ser<br>ACEUTICOS DE LA REGION DE M<br>Murcia o del resto de España y e<br>ciciones relacionadas con ésta.<br>ciciones relacionadas con ésta.<br>gánica 15/1999 de 13 de Diciemi<br>esarrollo de la Ley Orgánica 15/1<br>adoptado las medidas adecuada<br>r.                                      | incorporados a un fichero automatizado (BOLSA DE TF<br>fURCIA y que tiene por finalidad la gestión de los posit<br>impresas del sector Farmacéutico o relacionadas con é<br>bre, de Protección de Datos de Carácter Personal, y d<br>999, COLEGIO OFICIAL DE FARMACEUTICOS DE LA R<br>s para proteger sus datos de carácter personal con el                                                                                                    | ABAJO), cuyo responsable es el<br>les candidatos de empleo en las oficinas<br>ste. Destinatarios de la información son<br>el Real Decreto 1720/2007, de 21 de<br>EGION DE MURCIA, propietario y titular<br>fin de salvaguardar su derecho al honor                                                                                      |
| Entormación LOPP<br>ColEGIO OFICIAL DE FANk<br>de Farmacia de la Región de<br>la propia empresa y organiz<br>En cumplimiento de la Ley O<br>Diciembre, Reglamento de d<br>le estas bases de datos, h<br>e intimidad personal y familia<br>El Interesado podrá ejercita<br>dirección del responsable qu<br>arechos. | sus datos personales van a ser<br>ACEUTICOS DE LA REGION DE N<br>Murcia o del resto de España y e<br>ciones relacionadas con ésta.<br>gánica 15/1999 de 13 de Diciemi<br>sasarollo de la Ley Orgánica 15/1<br>adoptado las medidas adecuada<br>r.<br>sus derechos de oposición, acce<br>e consta en el pie, en la cual exis | incorporados a un fichero automatizado (BOLSA DE TF<br>URCIA y que tiene por finalidad la gestión de los posis<br>empresas del sector Farmacéutico o relacionadas con é<br>ore, de Protección de Datos de Carácter Personal, y d<br>999, COLEGIO OFICIAL DE FARMACEUTICOS DE LA R<br>as para proteger sus datos de carácter personal con el<br>eso, rectificación y cancelación en relación sus datos pu<br>ten a disposición del titular de los datos modelos escril | ABAJO), cuyo responsable es el<br>les candidatos de empleo en las oficinas<br>ste. Destinatarios de la información son<br>al Real Decreto 1720/2007, de 21 de<br>EGION DE MURCIA, propietario y titular<br>fin de salvaguardar su derecho al honor<br>ersonales dirigiéndose por escrito a la<br>os mediante los cuales ejercitar tales |

Figura 14: Datos de inscripción o candidatura a una oferta.

Cuando pinchamos *Enviar inscripción*, esta información le llegará al responsable de la Bolsa de Trabajo que validará la inscripción y llegará al ofertante.

Las inscripciones se podrán consultar en Estado de mis candidaturas del Menú *principal*, donde encontraremos el listado de todas nuestras inscripciones con el estado en que se encuentran y podremos visualizarlas y modificarlas:

| » Bolsa de Trabajo Web - Mis inscripciones                                                                       |                                 |  |
|----------------------------------------------------------------------------------------------------|---------------------------------|--|
| Listado de mis inscripciones / candidaturas:                                                                     |                                 |  |
| 24/6/09 13:08:05 -     Puesto solicitado: Farmacéutico sustituto     Estado de la candidatura: Nueva inscripción | <u>(visualizar) (modificar)</u> |  |
| Volver a la página anterior: 🥌                                                                                   |                                 |  |

Figura 15: Vista del estado de Mis inscripciones/candidaturas.

En (visualizar) veremos la plantilla de la oferta en la que nos hemos inscrito y podremos anular la inscripción (en caso de no estar interesados en la misma) o bien reactivarla en caso de que la hayamos anulado anteriormente.

También podemos realizar estas acciones utilizando la herramienta de (modificar). Entre las acciones que el demandante puede realizar con sus candidaturas están:

Anular la inscripción: cuando el demandante ya no está interesado en esa oferta.

**Reactivar la inscripción:** si el demandante vuelve a estar interesado en esa oferta.

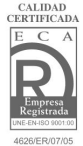

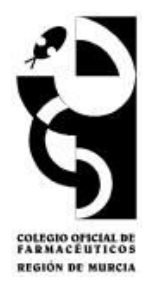

**Motivo de la baja o reactivación:** en ambos casos se puede notificar cuál es el motivo por el que el demandante realiza esta modificación. Esta información llegará al responsable de Bolsa de Trabajo que la validará.

| Modifica     | iones a re              | alizar en l             | a inscripc    | ión. Estado           | = Activo ·  | Nueva insc  | ripción      |
|--------------|-------------------------|-------------------------|---------------|-----------------------|-------------|-------------|--------------|
| C Anular     | a inscripción           |                         |               |                       |             |             |              |
| Motivo de la | baja o read             | tivación de             | la inscripcio | ón:                   |             |             |              |
|              |                         |                         |               |                       |             |             |              |
|              |                         |                         |               |                       |             |             |              |
|              |                         |                         |               |                       |             |             |              |
|              |                         |                         |               |                       |             |             |              |
|              |                         |                         | b.C.          |                       | _           | _           | _            |
| . Inscript   | ión - Re                | alizar r                | nodifica      | aciones               |             |             |              |
| > Inscript   | ión - Re                | alizar r                | nodifica      | aciones               | listárico - | Apulada (p  | ne colicitan |
| Modificacion | ión - Re<br>es a realiz | alizar r<br>ar en la ir | nodifica      | aciones<br>. Estado = | listórico - | Anulada (pe | or solicitar |

Figura 16: Modificaciones de Mis inscripciones/candidaturas.

### 2.2 Para farmacéuticos NO colegiados en el COFRM.

Para no colegiados demandantes de empleo, las acciones que pueden realizar a través de nuestra Bolsa de Trabajo vienen descritas en el Menú principal:

| ACCES | 50 ANÓNIMO               |
|-------|--------------------------|
| • Ín  | dice                     |
| • In  | troducir currículum      |
| • En  | ivíar currículum (email) |
| • Ve  | r todas las ofertas      |
| • Ve  | r ofertas por zona       |
|       |                          |

Figura 17: Menú principal para NO colegiados.

#### 2.2.1 Visualización de las ofertas.

En el menú principal encontramos herramientas para poder visualizar todas las ofertas publicadas, tanto por orden cronológico de publicación como por zona geográfica.

| Listado de ofertas:                                                                             |              |
|-------------------------------------------------------------------------------------------------|--------------|
| 8/6/09 9:48:18 -     Empresa: Oficina de Farmacia    Puesto solicitado: Farmacéutico sustituito | (visualizar) |
| 8/6/09 9:34:56                                                                                  | (visualizar) |
| 8/6/09 9:34:56 -     Empresa: Oficina de Farmacia Puesto solicitado: Farmacéutico adjunto       | (visualizar) |

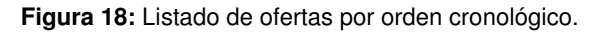

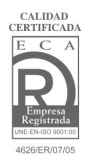

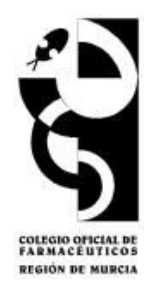

### 2.2.2 Introducción de Mi Curriculum.

El interesado podrá introducir el CV utilizando la función *Introducir curriculum* del menú principal. Para ello rellenarán la plantilla de la Bolsa de Trabajo (**Fig. 10**) y la enviarán pinchando *Enviar CV*, que llegará a los responsables de la Bolsa de Trabajo y será validada y publicada.

Cualquier modificación posterior a su publicación deberá realizarse a través de comunicación con los responsables, por e-mail (<u>empleo@cofrm.com</u>) o por teléfono (968 277400).

Los solicitantes de empleo no colegiados no podrán inscribirse a las ofertas aunque hayan introducido su CV.

Dentro de la plantilla de **Mi curriculum** aparece la opción de **notificar nuevas ofertas** (**Fig.** 12).

Las notificaciones consistirán en avisos a los demandantes de empleo por la vía seleccionada (e-mail, sms o ambas) cuando se publique una nueva oferta situada en la/s zona/s de preferencia seleccionada/s por el demandante en su curriculum.

Las demandas o solicitudes de empleo tienen una validez de 90 días. Transcurrido este tiempo, dicha solicitud causará baja automáticamente.

#### 2.2.3 Enviar el CV.

El demandante de empleo no colegiado podrá enviar un correo a la dirección <u>empleo@cofrm.com</u> donde podrá anexar su CV actualizado para que el personal del COFRM lo incluya en el sistema de bolsa de trabajo.

Para ello se empleará el programa de correo electrónico existente en el puesto desde el que esté accediendo el usuario.